Salesforce Reports Or Is it That Easy? Part 2

## CONTENTS

| 1 | Salesfor | rce Reports – Getting Outside the Window                          | 2  |
|---|----------|-------------------------------------------------------------------|----|
|   | 1.1 Cu   | stomizing of reports – Think About the Object Model               | 2  |
|   | 1.1.1    | Household Giving example                                          | 2  |
|   | 1.1.2    | Before customizing, always SAVE to your "Personal Custom Reports" | 3  |
|   | 1.1.3    | Customize your new Household Giving report                        | 5  |
|   | 1.1.4    | Change the Report Filtering to show only Household objects        | 7  |
|   | 1.1.5    | Check your filter and report properties                           | 8  |
|   | 1.1.6    | Save your updated report                                          | 8  |
|   | 1.1.7    | Add a column                                                      | 9  |
|   | 1.1.8    | Change the sorting                                                | 9  |
|   | 1.1.9    | Run the report                                                    | 11 |
|   | 1.1.10   | Print the Report                                                  | 11 |
|   | 1.1.11   | Export your report to a Spreadsheet                               | 12 |
|   |          |                                                                   |    |

## **1** SALESFORCE REPORTS – GETTING OUTSIDE THE WINDOW

### 1.1 CUSTOMIZING OF REPORTS – THINK ABOUT THE OBJECT MODEL

Salesforce also has a Report-Building and Customizing environment, so that reports can be customized, or new reports can be tailored and/or built from scratch for Project Onward needs.

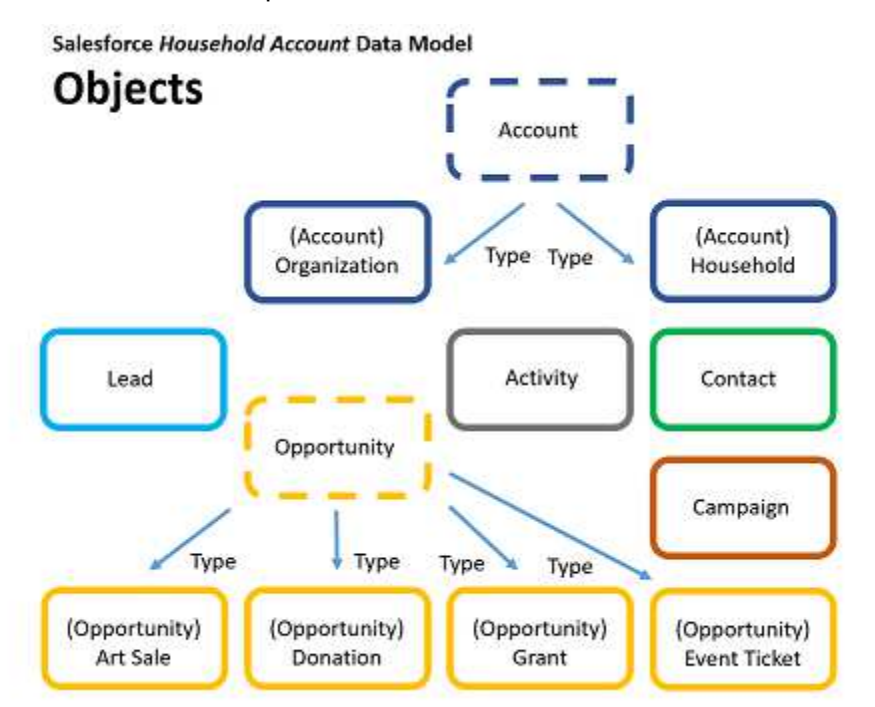

Salesforce reports are built off of the Object Model. Remembering the object that you want to work with will greatly simplify report customization and building.

#### 1.1.1 Household Giving example

To create a Household Giving report, we look for a close report to modify. By close, we mean one build from the same object. From the Object Model above, we see that Household and Organization are both *Account* objects. That is, they are both types of the same object.

| Reports | 2 | Dashhoards | New Report | New Dashboard |
|---------|---|------------|------------|---------------|
| I COULS | x | Dasinualus |            |               |

| Folders                                   | ProjectC | Driward Reports                                          |
|-------------------------------------------|----------|----------------------------------------------------------|
| Q Find a folder                           | Q. Find  | reports and dashboards                                   |
| All Folders                               | 1000000  |                                                          |
| ProjectOnward Reports                     | Action   | Name †                                                   |
|                                           |          | Contacts Accounts and Contacts                           |
| 🕞 Unfied Public Reports 💦 🔒               |          | Campaigns                                                |
| 🛗 My Personal Custom Reports              | (3)      | Contacts with Dontations                                 |
| 👔 My Personal Dashboards                  | (*)      | Conacts with Domations                                   |
| Campaign Monitor for Salesforce (Insta    | *        | Copportunities - all kinds                               |
| 🗐 Campaign Monitor for Salesforce (Insta  | ~        | Organization Giving                                      |
| Household Reports (Installed Package:     |          | Gifts fields include all types of donations, and exclude |
| IATS Brickwork Reports (Installed Pack    | Edit     | Art Sales.                                               |
| MailChimp for Salesforce (installed Paci- |          | Contractional Accounts                                   |
| Nonprofit Edition Reports (Installed Paci | Delete   |                                                          |
| NPSP Donor Management Dashboard           | Export   | U Volunteers                                             |
| NPSP Donor Management Reports             | Contract | 5                                                        |

An easy way to customize a report is to take an existing report and manipulate it. **As shown above**, **since there is already an Organizational Giving report, we will start with this.** We can assume that it is built from the *Account* object – the same as needed for our new Household Giving report.

### 1.1.2 Before customizing, always SAVE to your "Personal Custom Reports"

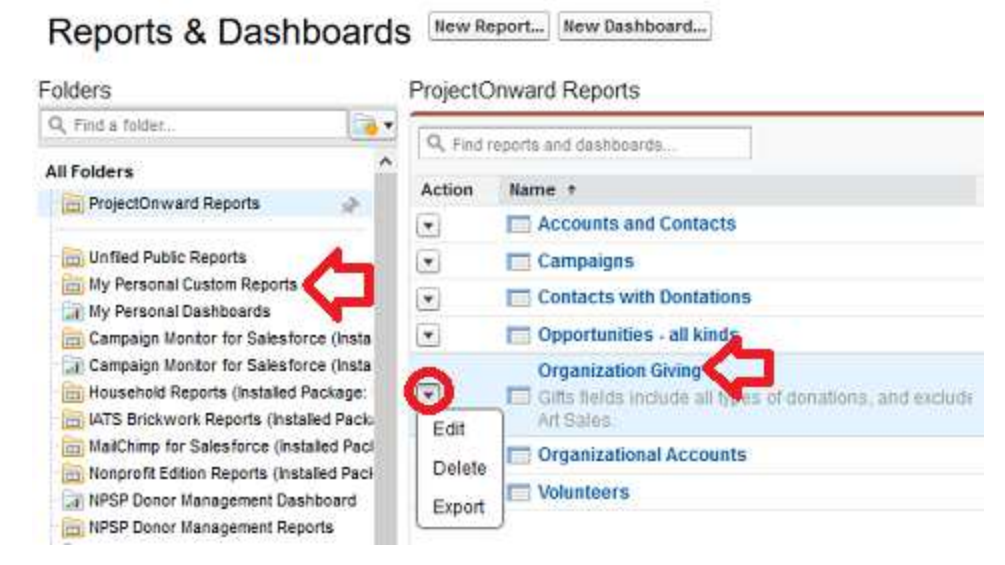

We will modify the "Organizational Giving" report (red arrow, above right). Before doing this, we will save the report to the "*My Personal Custom Reports*" folder (red arrow, above left). This is your own personal folder of customized reports. <u>Only you</u> will see these, and be able to run them.

To do this, first click on the arrow to the left of the report name (red circle, above). Then click on "*Edit.*"

#### We are now in the Report Editor view.

| Report Properties Add F                         | Report Type 🛛 🕞 Run Re                                                                                                    | port                                                                                                    |                                                                                                    |                                                                                                    |
|-------------------------------------------------|----------------------------------------------------------------------------------------------------|----------------------------------------------------------------------------------------------------|----------------------------------------------------------------------------------------------------|----------------------------------------------------------------------------------------------------|
| Filters Add ¥                                   |                                                                                                    |                                                                                                    |                                                                                                    |                                                                                                    |
| Show All accounts                               | •                                                                                                    |                                                                                                    |                                                                                                    |                                                                                                    |
| Date Field Created Date                         | Range Custom                                                                                                    | ▼ From                                                                                                    | /1/2010 To 12/31/20                                                                                                    | 025 🗐                                                                                                    |
| Preview Tabular Form                            | nat * Show * Remove<br>Primary Contact                                                                                                    | All Columns                                                                                                    | Total Gifts Last N Days                                                                                                    | Total Gifts Last Year Total                                                                                                    |
|                                                 |                                                                                                    |                                                                                                    |                                                                                                    | F0.00                                                                                                    |
| Al's Bait Shop                                  | Al Flybait                                                                                                    | \$1,000.00                                                                                                    | \$1,000.00                                                                                                    | 50.00                                                                                                    |
| Al's Bait Shop<br>ComEd Fakeout                 | Al Flybait<br>George Washington                                                                                                    | \$1,000.00                                                                                                    | \$1,000.00                                                                                                    | 50.00                                                                                                    |
| Al's Bait Shop<br>ComEd Fakeout<br>Trump Towers | Al Flybait<br>George Washington<br>Donald Trump                                                                                                    | \$1,000.00<br>\$10,000.00<br>\$0.00                                                                                                    | \$0.00                                                                                                    | \$0.00<br>\$0.00<br>\$0.00                                                                                                    |
|                                                 | Filters Add  Filters Add  Filte | Filters Add  Filters Add Filters Add Filte | Filters Add  Filters Add Filters Add Filters Add Filters Add Filters Add Filters Add Filters Add Filters Add Filters From Filters Date Field Created Date Filters Filters Filt | Filters       Add         Show       At accounts         Date Field       Created Date         V       Range         Custom       From         Maccount Record       To         12/31/2         Account Record       Type equals "Organization" |

As shown above (**red** circle), the Report Type is *Accounts*. That is, it is built from the Account object. **The left pane shows the Account object and the fields available to us.** The report (shown on the right) was built from dragging fields to column heads (as seen in the "*Account Name*" field). We will look at this further in the following sections.

As noted above, before we do anything, we should Save the report to our Custom Reports Folder. Click the Save As button (red arrow).

|            |           | Save Report As      | Help for this Page                   | <del>0</del> × |        |      |
|------------|-----------|---------------------|--------------------------------------|----------------|--------|------|
| bular Forr | nat * S   | Report Name         | Household Ching                      | 31             |        |      |
|            | Prima     | Report mine         | Household Giving                     |                | ear    | Tota |
|            | Al Flyb   | Report Unique Name  | Household_Giving                     | 1              | \$0.00 |      |
|            | Georg     | Report Description  | Giving by Household (no Organization |                | \$0.00 |      |
|            | Donal     |                     | accounts included)                   |                | \$0.00 |      |
| a Trust    | Dave L    | Report Folder       | My Personal Custom Reports           | 1              | \$0.00 |      |
| ecorda)    | l.        | and a second second | ~                                    |                |        |      |
| ows a lin  | nited nun |                     | 1)                                   |                |        |      |
|            |           |                     | ne and Run Benert                    |                |        |      |

A dialog should pop-up, allowing you to name your new report.

### As shown above, give it the name, "Household Giving," on the top line.

The second line will be automatically generated. This is a unique name, with no spaces, that Salesforce uses, internally, to refer to the report.

Give as much description as you want. This will show up as gray text, next to your report in the list.

Important: Click the arrow of the bottom line and choose "*My Personal Custom Reports*" as the folder to save your new report to. Then click the *Save* button.

| Peport Type: Accounts<br>Household Giving                                                                                                    |                                                                                                    | Folders                                                                                                    | My Personal Custom Report                                                                                                    |
|----------------------------------------------------------------------------------------------------|----------------------------------------------------------------------------------------------------|----------------------------------------------------------------------------------------------------|----------------------------------------------------------------------------------------------------|
| Save Save As Close<br>Fields All 4 #<br>Quick Find<br>Drag and drop to add fields to the report.<br>Bucket Fields<br>Add Bucket Field<br>Count General<br>Account General                                                               | Report Properties Add Report Type<br>Filters Add •<br>Show All accounts<br>Date Field Created Date •<br>Account Record Type equilibrium                                                                                                    | Q, Find a folder.<br>All Folders<br>ProjectOnward Reports<br>Unfied Public Reports<br>Unfied Public Reports<br>My Personal Custom Reports<br>My Personal Dashboards<br>Campaign Monitor for Salesforce (Insta<br>Campaign Monitor for Salesforce (Insta | Q. Find reports and dashboards         Action       Name +         Image: Constant Strategy of Constant LYBUNT         Image: Contact LYBUNT |
| Account Owner     Account Owner Alias     Created By     Created Alias     Last Modified By     Last Modified Alias     Account Name     Account Ste     # Annual Revenue     Type     Account Record Type     Ticker Symbol     Reting | Preview     Tabular Format     S       Account Name     Primar       Al's Bait Shop     Al Flyb       ComEd Fakeout     George       Trump Towers     Donald       Dave's Charitable Trust     Dave L       Grand Totals (4 records)     This preview shows a limited number | Household Reports (Installed Package<br>IATS Brickwork Reports (Installed Pack<br>MailChimp for Salesforce (Installed Pack<br>Nonprofit Edition Reports (Installed Pack<br>NPSP Donor Management Dashboard<br>NPSP Donor Management Reports             | Contacts who ha                                                                                                    |

# As shown above, the report you are now working with is your new, "*Household Giving*" report. And this new report will be found in your, "*My personal Custom Reports*" folder.

(Note that the original, "Organizational Giving" report will remain, unchanged.)

### 1.1.3 Customize your new Household Giving report

# If you are still in the screen from the above procedure (as in the above, left), you are already in the screen to start customizing.

If you start from the list of reports (as in the above right), you can go to the "My Personal Custom Reports" folder and then click on your Household Giving report.

| Report Genera                                                           | tion Status: (                                                   | Complete                                    |                                                    |                                         |                                   |                                            |                  |        |                          |
|-------------------------------------------------------------------------|------------------------------------------------------------------|---------------------------------------------|----------------------------------------------------|-----------------------------------------|-----------------------------------|--------------------------------------------|------------------|--------|--------------------------|
|                                                                         | DON DIALOUT                                                      | Saulhiere.                                  |                                                    |                                         |                                   |                                            |                  |        |                          |
| Report Options                                                          | £                                                                |                                             |                                                    | 1                                       | Time Frame –                      |                                            |                  |        |                          |
| Summarize info                                                          | ormation by                                                      |                                             | Show                                               |                                         | Date Field                        |                                            |                  | Rang   | je .                     |
| -None                                                                   |                                                                  |                                             | All accounts                                       |                                         | Created Date 🗸                    |                                            |                  | Custom |                          |
|                                                                         |                                                                  |                                             |                                                    |                                         |                                   |                                            |                  | From   | 1                        |
|                                                                         |                                                                  | 10000                                       |                                                    |                                         |                                   |                                            |                  | 1/1/2  | 010                      |
|                                                                         | OIME DEBR                                                        | s. Customize                                | Save Save                                          | As Dele                                 | te Printable                      | View Export D                              | etails           | 2008   | CLIDE                    |
| Filtered By<br>Account                                                  | : Edit<br>Record Type e                                          | quals Organiza                              | tion Clear                                         | As Dele                                 | Printable                         | View Export D                              | etails           | 5005   | cnbe                     |
| Filtered By<br>Account                                                  | Edit<br>Record Type e<br>Primary<br>Contact                      | quals Organiza                              | tion Clear<br>Total Gifts<br>Last N Days           | Total<br>Gifts<br>Last<br>Year          | Total Gifts<br>This Year          | Total Gifts Two<br>Years Ago               | Larges           | t Gift | Averag<br>Gift           |
| Filtered By<br>Account<br>Account Name<br>Dave's<br>Charitable<br>Trust | Edit<br>Record Type e<br>Primary<br>Contact<br>Dave<br>Lindstrom | quals Organiza<br>Total Gifts<br>\$5,000.00 | tion Clear<br>Total Gifts<br>Last N Days<br>\$0.00 | Total<br>Gifts<br>Last<br>Year<br>S0.00 | Total Gifts<br>This Year<br>S0.00 | Total Gifts Two<br>Years Ago<br>\$5,000.00 | Larges<br>\$5,00 | t Gift | Averag<br>Gift<br>\$5,00 |

When you first click on a report, you are in the screen to Run the report (not to customize it). As shown above, notice that there is not left-pane for the Account Object fields. To customize the report, click the "Customize" button.

Now, you are back in the Report Customization screen.

| Save Save As Close                                                                                                    | Report Prop  | erties Ad     | d Report Type |
|----------------------------------------------------------------------------------------------------|--------------|---------------|---------------|
| Fields All 4 # 📼                                                                                                    | Filters      | Add 🔻         |               |
| Q. Quick Find                                                                                                    | Show         | All accounts  |               |
| Drag and drop to add fields to the report.                                                                                                    | Date Field   | Created Date  | ▼ F           |
| Add Bucket Field  Account General  Account Owner  Account Owner Alias  Control of the second of the second of the |              | Tobulas Es    | ora rype equ  |
| Created By     Created Alias                                                                                                    | Preview      | Tabular Po    | irmat • shi   |
| 4 Last Modified By                                                                                                    | Account Na   | me            | Primary       |
| A Last Modified Alias                                                                                                    | Al's Bait Sh | op            | Al Flybai     |
| 4 Account Name                                                                                                    | ComEd Fai    | reout         | George        |
| a Account Site                                                                                                    | Trump Tow    | ers           | Donald        |
| # Annual Revenue                                                                                                    | Dave's Cha   | ritable Trust | Dave Lin      |
|                                                                                                    |              |               |               |
| A Type     Account Record Type                                                                                                    | Grand Total  | s (4 records) |               |

As seen above, note that the Customization screen shows the Object and Fields in the left pane.

### 1.1.4 Change the Report Filtering to show only Household objects

### Asdfsad

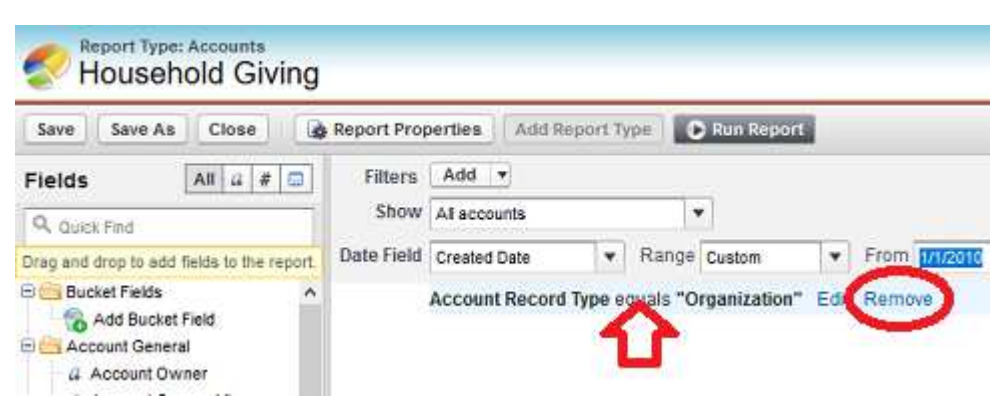

As seen above, the Organization Giving report that we created this report from, filtered on Organization account objects. We want to filter on Household account objects.

# Remove the old filter by putting your mouse over the filter text (red arrow). Then click on the blue Remove link.

Notice that the list of records on the right updates and now includes Account records of all types (Organization and Household).

| Report Properties Add Report Ty | pe 💽 Run Repo | a l                             |                    |                    |
|---------------------------------|---------------|---------------------------------|--------------------|--------------------|
| Filter                          |               |                                 |                    |                    |
| Show All accounts               |               |                                 |                    |                    |
| Date Field Created Date 💌       | Range Custom  | ▼ From 1/1/2010                 | To 12/31/20        | 25 🔛               |
| Account Record Type             | equals        |                                 | Call OK Ca         | ancel              |
|                                 |               | **                              |                    |                    |
|                                 |               | Select Picklist Values - Moz    | illa Firefox       |                    |
| Preview Tabular Format * 5      | ihow • Remove | 🛈 🔒 https://cs26.salesf         | orce.com/ui/list/F | ilterLookupPage?lo |
| Account Name                    | Primary Co    | a)                              |                    |                    |
| Al's Bait Shop                  | Al Flybait    | Lookup                          |                    |                    |
| Flybait Household               | Al Flybait    | Select the picklist values to a | add below.         |                    |
| Ripper Household                | Jackthe Rip   |                                 |                    | Insert Selected    |
| Flypogger Household             | Fred Flypog   | Deselect all                    |                    |                    |
| Flintstone Household            | Fred Flintste | Value                           |                    |                    |
| Washington Household            | George Wa     | Household Account               |                    |                    |
| ComEd Fakeout                   | George War    | Organization                    |                    | 45                 |
| Peabrain Household              | Altima Peat   | and the second state            |                    | V                  |
| Snydgrass Household             | Mortimer Sr   |                                 |                    | Insert Selected    |
|                                 |               |                                 |                    |                    |

#### Add a new filter

As shown above, click the Filter Add button on the top left to add a new filter. Systems Training - Project Onward - 1Q2018 – Salesforce Reports Part 2 - Page 7 New fields pop-up. Click on the arrow for the field on the left and select Account Record Type from the list of fields (as shown in the red arrow on the left).

Then click on the magnifying glass icon by the field on the right. A Lookup screen pops-up, with the choice of Account Record Types to filter on. Click the box for *Household Account* record type and click the *Insert Selected* button.

### 1.1.5 Check your filter and report properties

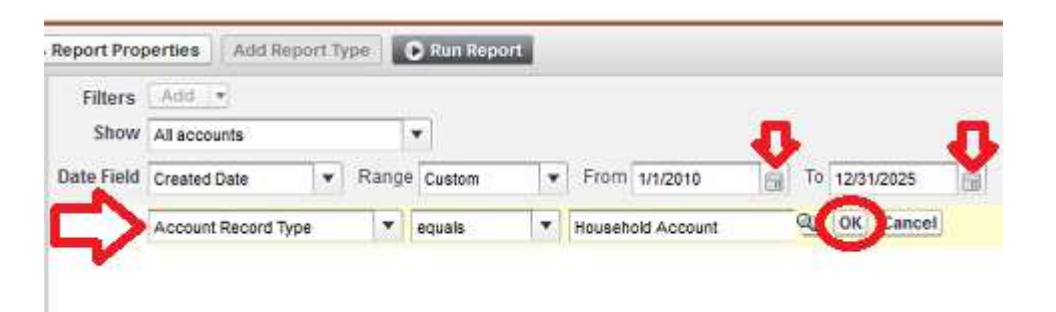

As shown above, your new report filter is in the white area on the bottom of the report properties (**red** arrow, left). **Check your filter to make sure it is what you want.** As shown, the report will show records whose Account Record Type equals Household Account. (Accounts with Record Type of Organization will not be included.)

Also check your other selection parameters. For most reports, make sure you are showing:

All accounts with a Created Date range from an arbitrarily low date (1/1/2010) to an arbitrarily high date (12/31/2025). (Use the calendar icons if you want to change the dates – red arrows, right).

### When everything looks like what you want, click the OK button.

### 1.1.6 Save your updated report

|                  | Type: Accounts<br>ehold Giving |            |         |          |         |          |             |        |               |    |               |   |
|------------------|--------------------------------|------------|---------|----------|---------|----------|-------------|--------|---------------|----|---------------|---|
| Save Save        | As Close                       | Report Pro | perties | Add Re   | port Ty | (pe      | 🕽 Run Repo  | nt     |               |    |               |   |
| Fields           | All 4 # 🖂                      | Filters    | Add     | •        |         |          |             |        |               |    |               |   |
| Q Quick Find     |                                | Show       | Allacco | ounts    |         | 1        | •           |        |               |    |               |   |
| Drag and drop to | add fields to the report.      | Date Field | Created | Date     | *       | Range    | Custom      | •      | From 1/1/2010 | 12 | To 12/31/2025 | 1 |
| Bucket Fiel      | ds A                           | 1          | Accoun  | t Record | lype e  | quals "I | lousehold A | ccount | 0             |    |               |   |

As shown above, the new filter that you just created shows that the report will include only Households. Make any last checks and/or adjustments. When you are satisfied, click the Save button.

### 1.1.7 Add a column

Just to make sure I am not picking up any Organization objects, I will add the *Account Record Type* to the report.

| Account Reserver | unt Record Type Bho                                            |                              |             |
|------------------|----------------------------------------------------------------|------------------------------|-------------|
| Haung            | a Account Owner Alias                                          | Preview Tabular Format * Sho | w           |
|                  | 4 Created Alias<br>4 Last Modified By<br>4 Last Modified Alias | Flyhait Household            | e Pe<br>All |
|                  | Account Name     Account Site     # Annual Revenue             | Flypogger Household          | Jai<br>Fre  |
|                  | 4 Type<br>4 Account Record Type                                | Washington Household         | Ge          |
|                  | 4 Ticker Symbol<br>4 Rating                                    | Snydgrass Household          | Mo          |

As shown above, I just find that field in the pane on the left and drag it to the report Column Head bar on the right. While I am dragging the field, the field shows a red-slash icon. When I am at a place on the column-head bar where I can drop it, the icon turns into a green check.

| @ Created By          | Preview Tabular Fo  | mat · Show · Remove All Colu | emna              |             |
|-----------------------|---------------------|------------------------------|-------------------|-------------|
| 4 Created Alias       | Account Record Type | Account Name                 | Primary Contact   | Total Gifts |
| 4 Last Modified Allas | Household Account   | Flybait Household            | Al Flybait        | \$130.00    |
| 4 Account Name        | Household Account   | Ripper Household             | Jackthe Ripper    | \$0.00      |
| 4 Account Site        | Household Account   | Flypogger Household          | Fred Flypogger    | \$20.00     |
| # Annual Revenue      | Household Account   | Flintstone Household         | Fred Flintstone   | \$275.00    |
| Account Record Type   | Household Account   | Washington Household         | George Washington | \$1,900.00  |
| d Ticker Symbol       | Household Account   | Peabrain Household           | Altima Peabrain   | \$100.00    |

As shown above, now my report has a new column, Account Record Type

### 1.1.8 Change the sorting

Notice that the above report is ordered alphabetically, by Account Name. What if I want to always show the highest giving amount at the top?

| Preview Tabular Fo  | rmat • Show • Remove All Columns |                        | л                                      |  |
|---------------------|----------------------------------|------------------------|----------------------------------------|--|
| Account Record Type | Account Name                     | Primary Contact        | Torr Gifts ↓<br>\$1,900.00<br>\$940.00 |  |
| Household Account   | Washington Household             | George Washington      |                                        |  |
| Household Account   | Lindstrom and McCabe Household   | Dave Lindstrom         |                                        |  |
| Household Account   | Harvey Household                 | Joe Harvey             | \$900.00<br>\$275.00                   |  |
| Household Account   | Flintstone Household             | Fred Flintstone        |                                        |  |
| Household Account   | Flybait Household                | Al Flybait             | \$130.00                               |  |
| Household Account   | Peabrain Household               | Altima Peabrain        | \$100.00                               |  |
| Household Account   | Flypogger Household              | Fred Flypogger         | \$20.00                                |  |
| Household Account   | Trump Household                  | Donald Trump           | \$20.00                                |  |
| Household Account   | Ripper Household                 | Jackthe Ripper         | \$0.00                                 |  |
| Household Account   | Snydgrass Household              | Mortimer Snydgrass     | \$0.00                                 |  |
| Household Account   | Fingerinthesocket Household      | Tony Fingerinthesocket | \$0.00                                 |  |
| Household Account   | Simpson Household                | Bart Simpson           | \$0.00                                 |  |

I click once on the *Total Gifts* column head name, and it sorts with the lowest amount at the top. I click the column name again, and it sorts with the biggest amounts at the top.

Now I can *Save* the report again, and it will always run with the largest amounts at the top.

### 1.1.9 Run the report

Remember, what you see is not the report, itself. You need to Run the report.

| Report Generation                               | ation Status Complete                            |                       |                   |                            |                          |                          |                          |                 |                 |       |
|-------------------------------------------------|--------------------------------------------------|-----------------------|-------------------|----------------------------|--------------------------|--------------------------|--------------------------|-----------------|-----------------|-------|
| Report Option                                   | s:                                               |                       |                   | Time Frame                 |                          |                          |                          |                 |                 |       |
| Summarize Information by: Show                  |                                                  |                       |                   | Date Field                 |                          |                          | Range                    | -               |                 |       |
| -None-                                          |                                                  | All accounts          | ×                 | Created Date               |                          | ~                        | From                     | То              | ~               |       |
| -                                               | 10.00                                            |                       |                   |                            |                          |                          | 1/1/2010                 | 12/31/2025      |                 |       |
| Run Report                                      | Hide Details Custo                               | mize   Save   Save As | Delete            | Printable View             | Export Details           | Subscribe                | 1                        |                 |                 |       |
| -                                               |                                                  |                       |                   |                            |                          | 87 - 13                  | -                        |                 |                 |       |
| Filtered B<br>Account<br>Account<br>Record Type | r Edit<br>Record Type equals Hou<br>Account Name | Primary Contact       | ar<br>Total Gifts | Total Gifts<br>Last N Dave | Total Gifts<br>Last Year | Total Gifts<br>This Year | Total Gifts<br>Two Years | Largest<br>Grit | Average<br>Gift | First |
| The second stype                                |                                                  |                       |                   | cast it bays               |                          | 1002 1020                | Ago                      |                 |                 |       |
| Household<br>Account                            | Washington<br>Household                          | George<br>Washington  | \$1,900.0         | 50 \$1,900.00              | o so.oo                  | \$1,900                  | 00 \$0.00                | \$1,500.00      | \$950.00        | 7/    |
| Household<br>Account                            | Lindstrom and<br>McCabe Household                | Dave Lindstrom        | \$940.0           | 00 \$940.00                | 50.00                    | \$940.                   | 00 \$0.00                | \$500.00        | \$117.50        | 11/1  |
| Household<br>Account                            | Harvey Household                                 | Joe Harvey            | \$900.0           | 50 5900.00                 | \$0.00                   | \$900.                   | 00 \$0.00                | \$500.00        | \$450.00        | 1/1   |
| Household<br>Account                            | Elintstone Household                             | Fred Flintstone       | \$275.0           | 9275.00                    | o so.oo                  | \$275.                   | 00 \$0.00                | \$100.00        | \$68.75         | 9/1   |
| Household<br>Account                            | Elybelt Household                                | Al Flybalt            | \$130.0           | 50 \$130.00                | o so.oo                  | \$130                    | 00 50.00                 | \$100.00        | \$65.00         | 7/1   |
| Household<br>Account                            | Peabrain Household                               | Altima Peabrain       | \$100.0           | 5100.00                    | s100.00                  | 50                       | 00 \$0.00                | \$100.00        | \$100.00        | 3/    |
| Household<br>Account                            | Trump Household                                  | Donald Trump          | \$20.0            | 0 00                       | \$20.00                  | 50                       | 00 \$0.00                | \$20.00         | \$20.00         | 2     |
| Household<br>Account                            | Elypopper Household                              | Fred Flypogger        | \$20.0            | \$20.00                    | 50.00                    | \$20.                    | 00 \$0.00                | \$10.00         | \$10.00         | 2/1   |
| Household<br>Account                            | Simpson Household                                | Bart Simpson          | 50.0              | 50.00                      | \$0.00                   | \$0.                     | 00 \$0.00                | \$0.00          | \$0.00          |       |
| Household<br>Account                            | Ripper Household                                 | Jackthe Ripper        | \$0.0             | 50.00                      | 0 <u>\$0.00</u>          | \$0                      | 00 \$0.00                | \$0.00          | \$0.00          |       |
| Household<br>Account                            | Snydgrass Household                              | Mortimer<br>Snydgrasa | \$0.0             | 50.00                      | 50.00                    | S0.                      | 00 \$0.00                | \$0.00          | \$0.00          |       |
| Household                                       | Fingerinthesocket                                | Tony                  | \$0.0             | 50.00                      | \$0.00                   | 50                       | 00 \$0.00                | 50.00           | \$0.00          |       |

As shown above, after clicking the *Run Report* button, your report displays, with the records sorted as you had customized (largest *Total Gift* amounts at the top).

### 1.1.10 Print the Report

You can print your report to either a Web Browser, then to a PDF or printer. This gives you a quick way to Save or Print your report.

### Refer to the earlier section in Part 1 of this document, 1.2.5 Print or Export.

Note that this is a quick and easy way to print a report, but you are limited in formatting or further manipulating the data.

### 1.1.11 Export your report to a Spreadsheet

In order to more precisely work with the data in the report, you can export the data to a spreadsheet program, like Microsoft Excel.

This is explained in a separate module on the *Basics of Excel*.